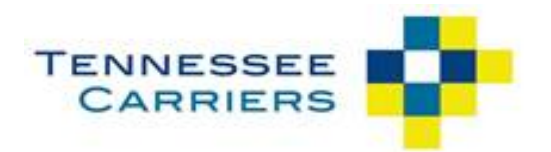

## **TENNESSEE CARRIERS PASSENGER PORTAL GUIDE**

#### PORTAL OVERVIEW

The passenger portal gives members self-service tools for managing their non-emergency medical transportation (NEMT) rides without having to call into the call center.

The passenger portal allows you to:

- Request new rides that are covered under your NEMT benefit.
- View scheduled rides.
- Cancel rides that are no longer needed.

#### Accessing Passenger Portal

- 1. Visit
  - www.portal.tenncarriers.com from any web browser on your computer or mobile device.
- 2. Register using an email address.
- 3. Log in and get started!

Amerigroup Community Care complies with the applicable federal and state civil rights laws, rules, and regulations and does not discriminate against members or participants in the provision of services on the basis of race, color, national origin, religion, sex, age, or disability. If a member or a participant needs language, communication, or disability assistance or to report a discrimination complaint, call **800-454-3730**. Information about the civil rights laws can be found at **tn.gov/tenncare/members-applicants/civil-rights-compliance.html**.

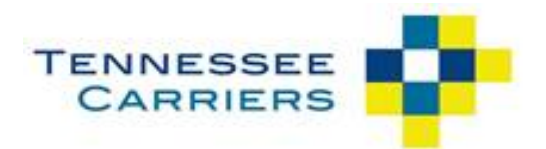

### **R**EGISTERING FOR A NEW ACCOUNT

Tennessee Carriers is committed to keeping member data safe. Only members who are eligible to receive NEMT benefits from Tennessee Carriers can access the web portal.

TENNESSEE

To register for your account, follow these steps:

|    |                                                                                                    | 0,        | ARRIERS                     | <b>.</b>                             |                                                        |                                                   |
|----|----------------------------------------------------------------------------------------------------|-----------|-----------------------------|--------------------------------------|--------------------------------------------------------|---------------------------------------------------|
| 1. | Click on Register Now                                                                                                    |           | LD or Username              |                                      | Don't have                                             | an account?                                       |
|    |                                                                                                    |           |                             |                                      | Register now t                                         | :0:                                               |
|    |                                                                                                    | C Kee     | Password<br>ep me logged in | Forgot My Passwor                    | View exi     Sook ne     Cancel t     See whe          | sting trips<br>w trips<br>rips<br>re your ride is |
|    |                                                                                                    |           | Lo                          | gIn                                  | Having Troub                                           | Register Now                                      |
|    |                                                                                                    |           |                             |                                      | Contact     portalsu                                   | us at:<br>pport@tenncarriers.com                  |
| 2. | Complete the registration fields using the same<br>Information you have on file with your health p<br><ul> <li>First name</li> <li>Last name</li> <li>Date of Birth</li> </ul> | e<br>olan | :                           | Account Searce                       | ch<br>nformation below to dete<br><br>mm/dd/yyyy<br>Or | rmine if you already have                         |
|    | Click "Continue"                                                                                                    |           |                             | Client ID<br>First Name<br>Last Name |                                                        |                                                   |
| 3. | Enter and confirm your valid email address.                                                                                                    |           |                             | Date of Birth                        | i'm not a robot                                        | reCAPTCHA<br>Privacy - Terms                      |
|    |                                                                                                    |           |                             | Cancel                               |                                                        | Continue                                          |

4. After you complete steps 1 through 3, you will receive an email. The email will ask you to complete your registration. From here, you will create your password.

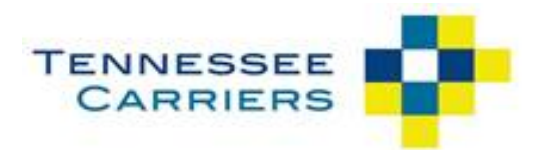

## VIEWING SCHEDULED RIDES

Select "My Trips" on the left side menu. Select the day on the calendar and the trips will populate accordingly. Hovering over the day on the Calendar will reveal the number of trips currently booked.

- 1. To 'View Recurring Trips' click on the appropriate button and the trips will display.
- 2. To 'View All Future Trips' click on the appropriate button, and they will display.

3. To view trip details, book that same trip again, click on the corresponding button and you will be brought to the appropriate page to manage the request.

4. To Print off a copy of the trips on the page, click on the Print button to the top right corner of the screen.

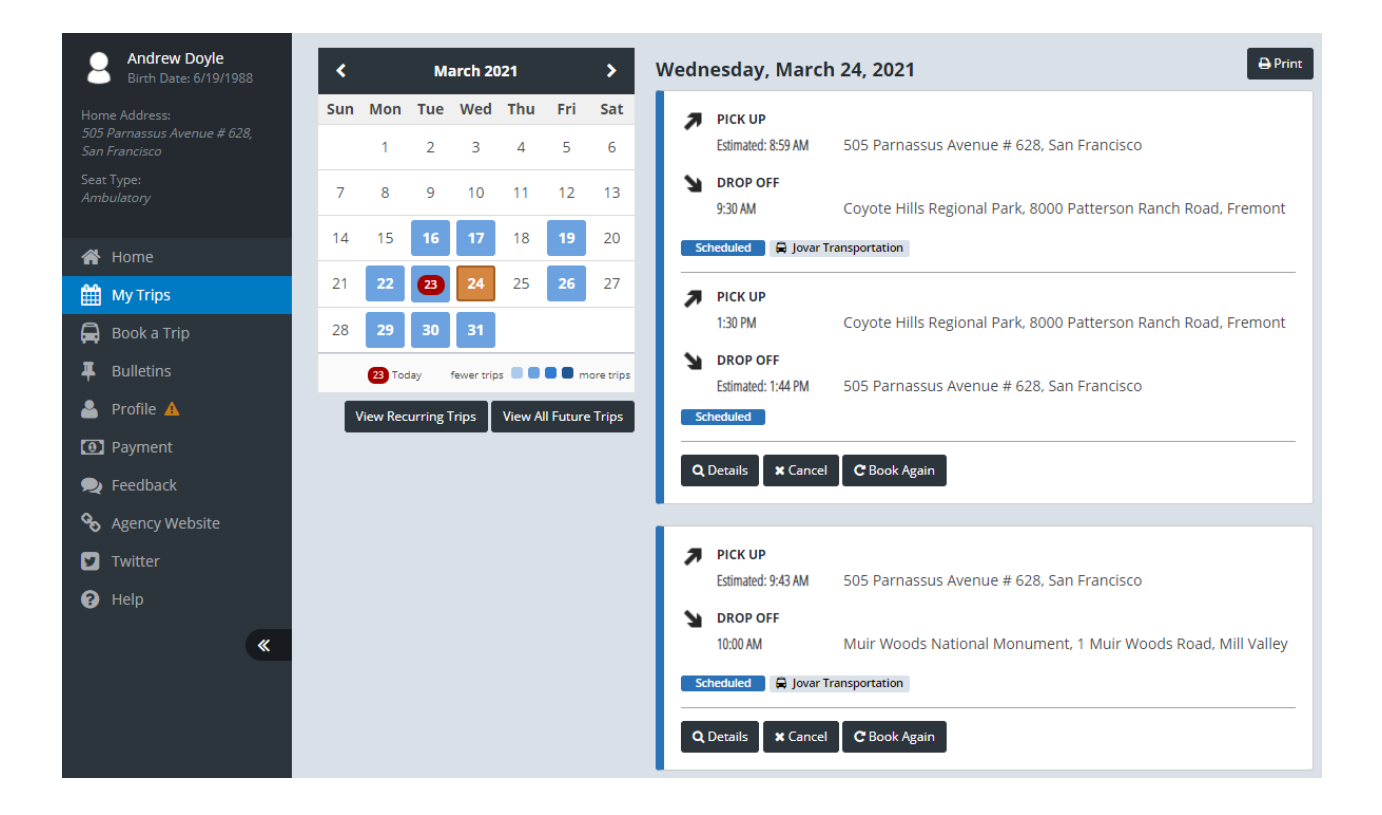

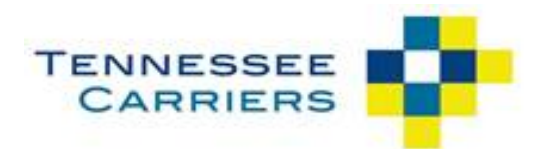

## SCHEDULING A NEW RIDE

When you log in, you will see "New Booking" on the right. This is where you will start booking your trip. Enter the information and select continue.

| ne Way Round Trip   |                    |                     |        |  |  |  |
|---------------------|--------------------|---------------------|--------|--|--|--|
| BOOK AGAIN (OPTIONA | AL)                |                     |        |  |  |  |
| Select a Recent Boo | oking <del>-</del> |                     |        |  |  |  |
|                     |                    |                     |        |  |  |  |
| DATE                |                    |                     |        |  |  |  |
| mm/dd/yyyy          | :::                |                     |        |  |  |  |
| FROM                |                    | то                  |        |  |  |  |
| Origin Address      | Unit #             | Destination Address | Unit # |  |  |  |
| OUTBOUND TRIP       |                    | RETURN TRIP         |        |  |  |  |
| Drop me off at      | ~                  | Pick me up at       | `      |  |  |  |
| Select a time       | ~                  | Select a time       | `      |  |  |  |
|                     |                    |                     |        |  |  |  |

On the next page, you will verify your addresses and add pick-up, drop off information, add mobility aids (if needed), escorts (if needed) and let us know the type of appointment you have. After this information is added, select book trip.

Book Trip

| m | DATE                                                                  |   |         |        |                                   |                                                       |   |         |  |   |  |
|---|-----------------------------------------------------------------------|---|---------|--------|-----------------------------------|-------------------------------------------------------|---|---------|--|---|--|
|   | 2/22/2023                                                             |   |         |        |                                   |                                                       |   |         |  |   |  |
| 9 | FROM                                                                  |   |         |        | т                                 | то                                                    |   |         |  |   |  |
| • | 4007 Muirfield Dr, Memphis, Tn, 38125                                 |   |         | Unit # |                                   | Doctor, 3180 Millington Road, Memphis, Tn, 38127 Unit |   |         |  |   |  |
|   | (901) 605-9910<br>Enter any special pick up instructions here         |   |         |        |                                   | (444) 444-444                                         |   |         |  |   |  |
|   |                                                                       |   |         |        |                                   | Enter any special drop off instructions here          |   |         |  |   |  |
|   | 4                                                                     |   |         | 11     | 4                                 |                                                       |   |         |  |   |  |
| 0 | OUTBOUND TRIP                                                         |   |         |        | R                                 | RETURN TRIP                                           |   |         |  |   |  |
|   | Drop me off at                                                        | ~ | 4:45 AM |        | -                                 | Pick me up at                                         | ~ | 9:15 AM |  | ~ |  |
| ≣ | OUTBOUND OPTIONS                                                      |   |         | R      | RETURN OPTIONS Z SAME AS OUTBOUND |                                                       |   |         |  |   |  |
|   | I Am Bringing:<br>Walker                                              |   |         |        |                                   |                                                       |   |         |  |   |  |
|   |                                                                       |   |         |        |                                   |                                                       |   |         |  |   |  |
|   | Change                                                                |   |         |        |                                   |                                                       |   |         |  |   |  |
|   | Service Type:                                                         |   |         |        |                                   |                                                       |   |         |  |   |  |
|   |                                                                       |   |         |        |                                   |                                                       |   |         |  |   |  |
|   | Additional Passengers:                                                |   |         |        |                                   |                                                       |   |         |  |   |  |
|   | None<br>Select a service type before selecting additional passengers. |   |         |        |                                   |                                                       |   |         |  |   |  |
|   |                                                                       |   |         |        |                                   |                                                       |   |         |  |   |  |
|   | Booking Purpose:                                                      |   |         |        |                                   |                                                       |   |         |  |   |  |
|   | Select a service type before selecting a booking purpose.             |   |         |        |                                   |                                                       |   |         |  |   |  |
|   |                                                                       |   |         |        |                                   |                                                       |   |         |  |   |  |

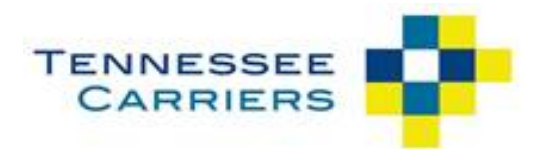

#### CANCELLING AN EXISTING RIDE

If you no longer need a ride that you already have booked, you can cancel it. Go to the calendar icon on the left. When the calendar comes up, select the date you want to cancel. The trip will then pop up on the right. You will select the "Cancel" button.

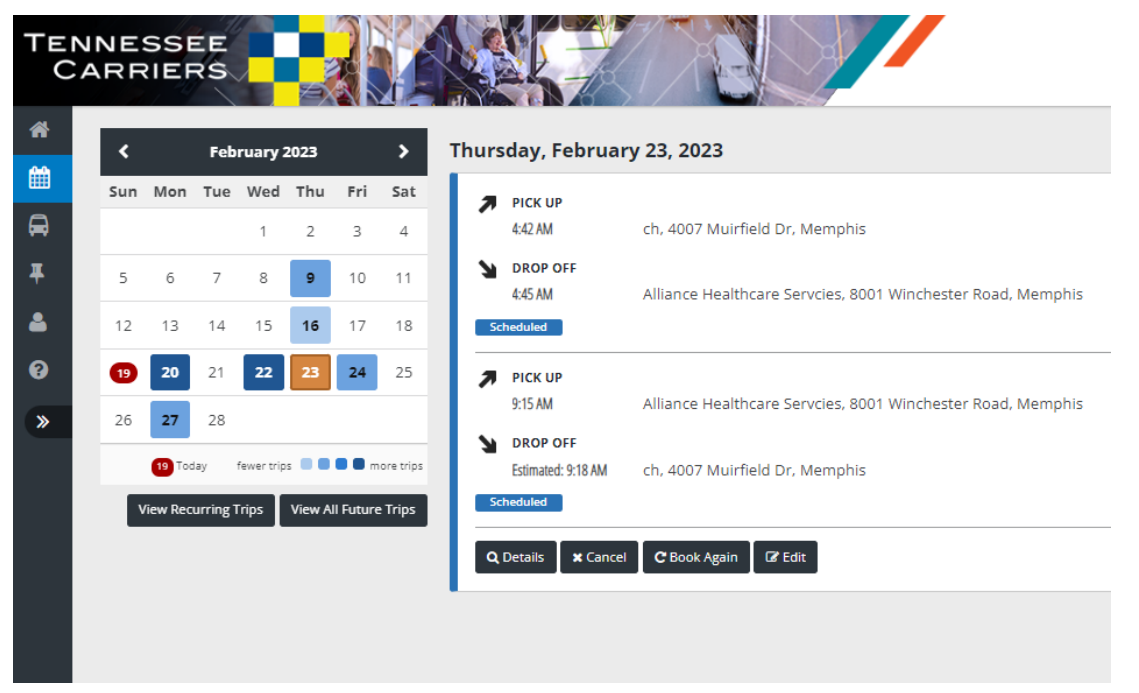

Check the box if you want to cancel the trip. After you selected all the trips you want to cancel, press "Cancel Trips". Another box will pop up and show "Cancelled" in red. Click close.

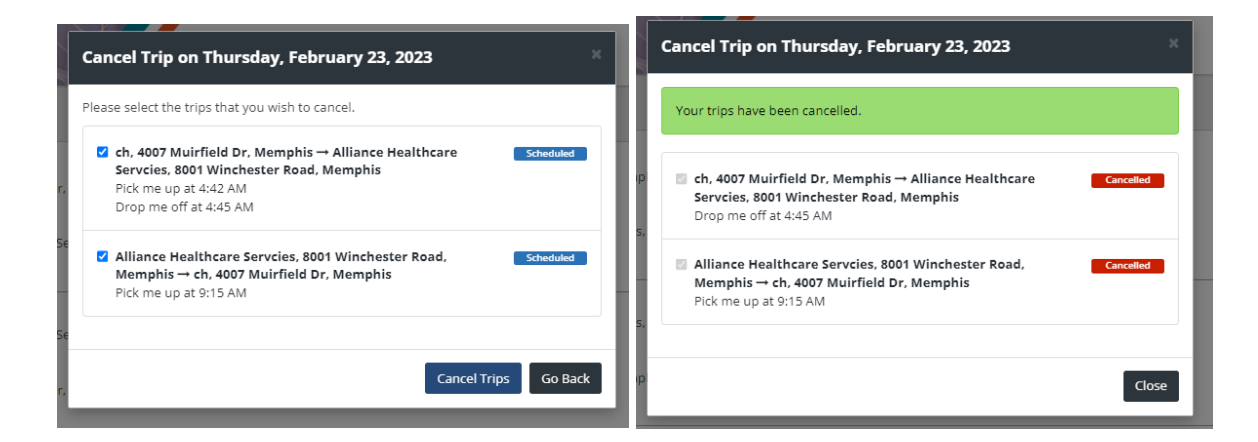

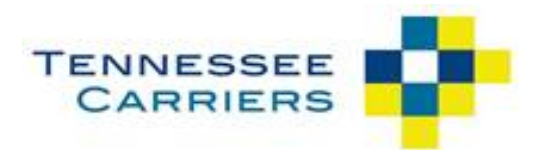

# FREQUENTLY ASKED QUESTIONS

# Can I view and request rides for multiple family members with a single passenger portal account?

No. Currently each member needs their own account.

# If I have a recurring appointment, can I set a recurring ride through passenger portal?

No. Right now you can only schedule one ride at a time. In the future, we plan to introduce the ability set a schedule for recurring rides.

#### Can an employee at a medical facility or health plan use passenger portal to request and view rides on behalf of members?

Yes. They should e-mail portalsupport@tenncarriers.com to request access.

# If I request or cancel a ride with the Tennessee Carriers Call Center, will those trips be visible in my passenger portal account?

Yes. You can view all of your rides in the portal regardless of how they were requested or cancelled.